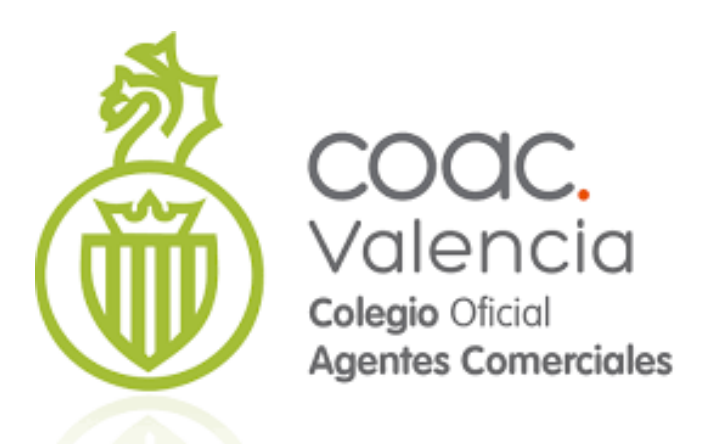

# Configuración del Correo Saliente con SendGrid

**Colegio Oficial de Agentes Comerciales de Valencia** 

## Configuración del servidor de correo saliente con SendGrid

En ocasiones, si tenemos dificultades para configurar nuestro CRM con los datos de nuestro proveedor de correo, o si queremos tener más información del envío de los correos, es útil usar un servicio especializado en email como SendGrid. Sendgrid tiene una opción gratuita de 100 correos diarios, lo que es suficiente para un uso normal del sistema, y nos permite disponer de un sistema profesional de envío. La página esta en inglés, pero el registro es muy sencillo y seguro

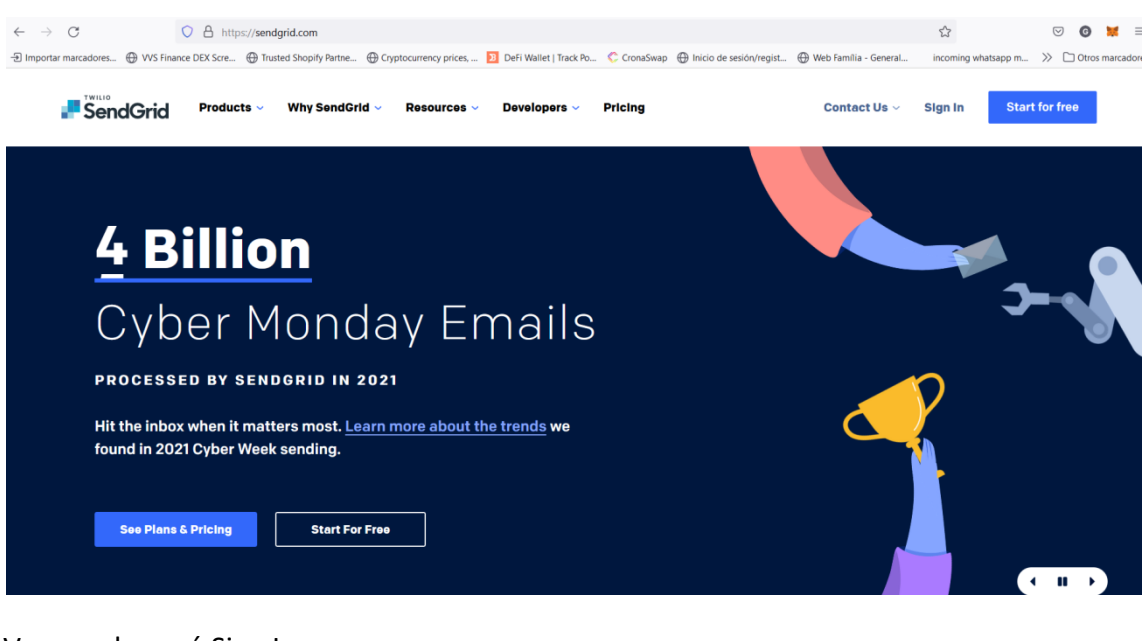

Lo primero será crear nuestra cuenta en SendGrid

Vamos al menú Sign In

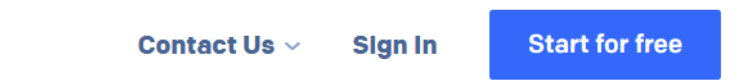

Y accedemos al formulario de acceso / registro

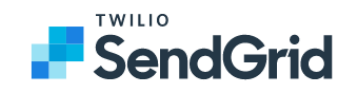

| Password        |                            |
|-----------------|----------------------------|
|                 | Forgot your password?      |
|                 | Log In                     |
| Log in with sir | ngle sign-on (SSO) instead |
|                 |                            |
|                 |                            |
|                 |                            |

Como no tenemos cuenta todavía, iremos al enlace de Sign up Now!, en la parte inferior

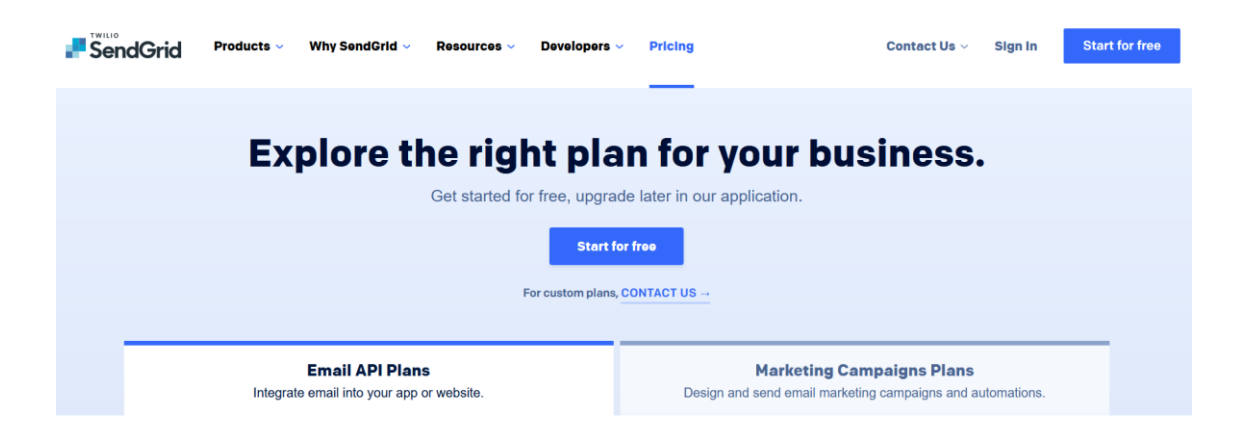

Una vez en esta página, vamos al botón Start for Free

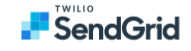

## Let's Get Started

Sign up for free. No credit card required.

| 🗸 Use em    | ail address as username |   |         |
|-------------|-------------------------|---|---------|
| Password •  |                         |   | $\odot$ |
| Must have a | t least 16 characters.  |   |         |
|             |                         | e |         |

El *Email Address* que debemos indicar será nuestro usuario de SendGrid, y el password que deseemos. Completamos los campos, aceptamos el CAPTCHA y los términos de

uso y la Política de privacidad y pulsamos Create Account

|                         | Let's (                | Get Sta     | rted                               |    |
|-------------------------|------------------------|-------------|------------------------------------|----|
| S                       | Sign up for free.      | No credit o | card required                      | d. |
| Email Addre<br>gmarco@a | ss •<br>udalabs.net    |             |                                    |    |
| 🗸 Use em                | ail address as userna  | ime         |                                    |    |
| Password •              |                        |             |                                    | (0 |
| Muet have a             | t least 16 characters. |             |                                    |    |
| Must Have a             |                        |             |                                    |    |
| Plust Have a            | Vo soy un r            | obot        | reCAPTCHA<br>Privacidad - Términos |    |
| must fidve a            |                        |             |                                    |    |

Accedemos a una pantalla para completar nuestros datos

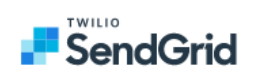

## **Tell Us About Yourself**

This information will help us serve you better.

| First Name •                | Last Name •               |
|-----------------------------|---------------------------|
|                             |                           |
| Company Name •              | Company Website •         |
| Country Code                |                           |
| USA (+1) ~                  | Phone Number              |
| What is your role? •        |                           |
| Developer                   | ◯ CEO                     |
| O Marketer                  | Other                     |
| How many emails do you send | per month? •              |
| 🔘 0 to 100,000              | 100,000 to 700,000        |
| 700,000 to 1,500,000        | 1,500,000 to 10,000,000   |
| 10,000,000 to 50,000,000    | 50,000,000 to 100,000,000 |
|                             | 0 100,000,000+            |
|                             |                           |
| How many employees work at  | t your company? •         |
| 0 1-500                     | 0 1,001 - 5,000           |
| 501 - 1,000                 | 5,001+                    |
|                             |                           |
| Get                         | : Started!                |

Cuando completemos nuestros datos, completamos el resto con el rol que deseemos, con los valores de envío (los mínimos son suficientes) y el número de empleados y pulsamos **Get Started!.** Un Ejemplo:

| What is your role? •        |                           |
|-----------------------------|---------------------------|
| Oeveloper                   | ◯ CEO                     |
| O Marketer                  | • Other                   |
| How many emails do you send | per month? •              |
| • 0 to 100,000              | 100,000 to 700,000        |
| 700,000 to 1,500,000        | 1,500,000 to 10,000,000   |
| 10,000,000 to 50,000,000    | 50,000,000 to 100,000,000 |
|                             | 0 100,000,000+            |
| How many employees work at  | your company? •           |
| <b>•</b> 1 - 500            | 0 1,001 - 5,000           |
| 0 501 - 1,000               | 5,001+                    |
|                             |                           |
| GetS                        | Started!                  |

Sendgrid nos va a enviar un correo a la cuenta indicada de verificación, donde deberemos pulsar la a verificar esa cuenta. Entraremos en nuestro correo para hacerlo, revisando también la carpeta de Spam por si nos hubiera llegado allí.

Además, SendGrid va a solicitarnos una doble verificación para acceder. Podemos descargarnos una app para generar un código de acceso, o hacerlo a través de SMS a nuestro móvil. Elegimos esta última opción por ser más sencilla, ya que no vamos a acceder muy a menudo, y pulsaremos **Next** 

## Welcome back!

Add Two-Factor Authentication (1)

| <ul> <li>Authy App</li> <li>Authy generates a 7 digit time-based one-time-password ever 20 seconds.</li> <li>Relies on a phone number.</li> <li>Allows access to your account when you are not connected a cellular network.</li> </ul> |
|----------------------------------------------------------------------------------------------------|
| <ul> <li>Authy generates a 7 digit time-based one-time-password ever 20 seconds.</li> <li>Relies on a phone number.</li> <li>Allows access to your account when you are not connected a cellular network.</li> </ul>                    |
| <ul> <li>Relies on a phone number.</li> <li>Allows access to your account when you are not connected<br/>a cellular network.</li> </ul>                                                                                                 |
| Allows access to your account when you are not connected     a cellular network.                                                                                                    |
|                                                                                                    |
| Text Messages (SMS)                                                                                                    |
| Recieve a confirmation code via text message on your mobile phone upon login.                                                                                                    |
| <ul> <li>Relies on a phone number.</li> </ul>                                                                                                    |
| <ul> <li>You will not be able to log in when cellular service is<br/>unavailable</li> </ul>                                                                                                    |

Introducimos nuestro código internacional, y el núnero de nuestro movil para recibir los mensajes de verificación.

Log Out

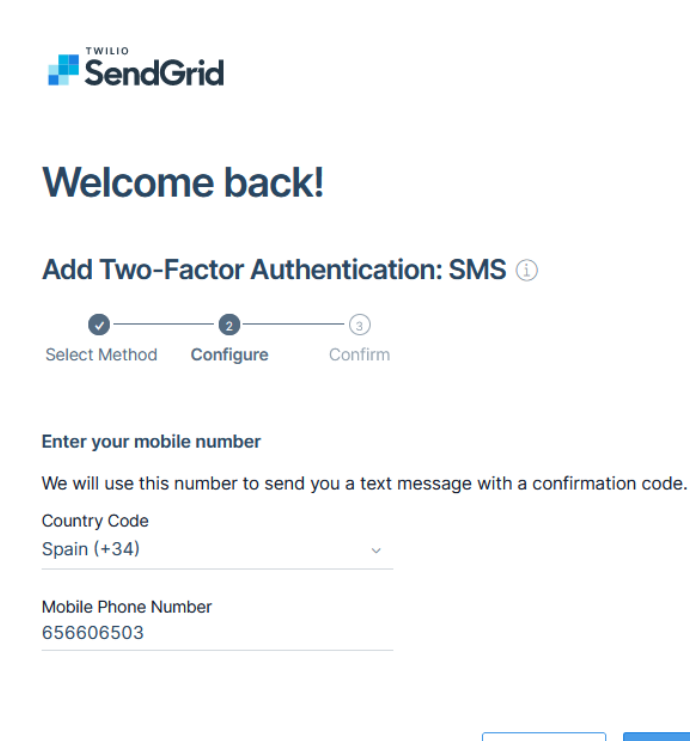

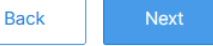

AL pulsar **Next**, nos enviará un SMS al móvil con un código de verificación, que introduciremos en la pantalla siguiente:

| Welcome back!                             |        |      |
|-------------------------------------------|--------|------|
| Add Two-Factor Authentication: SN         | AS (i) |      |
| Select Method Configure Confirm           |        |      |
| Enter your code                           |        |      |
| We just sent a 7-digit code to 656606503. |        |      |
| Authentication code<br>6221643            |        |      |
|                                           | Back   | Save |

Una vez introducido, ya tendremos nuestro sistema de verificación activo

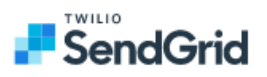

## You've successfully enabled Two-Factor Authentication! 3/2

You can now log in to your account more securely by using your password and authentication code.

Go to login

Puilsando Go To Login, ya podemos acceder a SendGrid.

| Just launched: Deliverability Insights                    |
|-----------------------------------------------------------|
|                                                           |
| Turning rich email data into actionable metrics has never |
| been easier thanks to our new Deliverability Insights     |
| dashboard—now in public beta!                             |
|                                                           |
| Tell me more                                              |
|                                                           |
|                                                           |
|                                                           |
|                                                           |

Pulsaremos Login, nos enviará un SMS con un código para acceder, que introduciremos en la pantalla siguiente.

## **Two-Factor Authentication**

Your account is protected with two-factor authentication. We've sent you a text message. Please enter the code below.

Two-Factor Code

Continue

Resend code via text message >

y accederemos a nuestro panel.

| Guillermo Marco      |                                                                                                    |                                                                                                    |
|----------------------|----------------------------------------------------------------------------------------------------|----------------------------------------------------------------------------------------------------|
| -                    | Welcome, Guillermo!                                                                                                    | • • • •                                                                                                    |
| Dashboard            | To get up and running quickly, please follow the steps outlined below.                                                                                                    | 1 1 1 1 1 1 1 1 1 1 1 1 1 1 1 1 1 1 1                                                                               |
| Email API Y          | Send your first emails with Twilio SendGrid                                                                                                    |                                                                                                    |
| <\$) Marketing NEW ~ |                                                                                                    |                                                                                                    |
| 28 Design Library    | Create a sender identity                                                                                                    | ~                                                                                                    |
| 🛗 Stats 👻            | Before sending email, you'll need to create a sender identity. There are two ways to do this, but<br>we recommend creating a Single Sender to get set up quickly and test your email integration. | Your sender identity is the "from" email address your<br>recipients will see in their inbox. Learn more about this. |
| C Activity           | Create a Single Sender Authenticate a domain instead                                                                                                    | Year Business (game don@your_business.com><br>to me ~                                                               |
| Suppressions ~       |                                                                                                    |                                                                                                    |
| T Settings ~         |                                                                                                    |                                                                                                    |
| Twilio SMS NEW       | Sand your first amail                                                                                                    | Blasse create a conder identity before conding your first email.                                                    |
| REPUTATION 100%      | Send your hist email                                                                                                    | Prease create a server mentity verone serving your first email.                                                     |
| IEW ACCOUNT USAGE    |                                                                                                    |                                                                                                    |

Vamos ahora a configurar SendGrid como nuestro servidor SMTP. Para esto, debemos crear una clave de API. En el menú de la izquierda iremos a Setting / API Keys

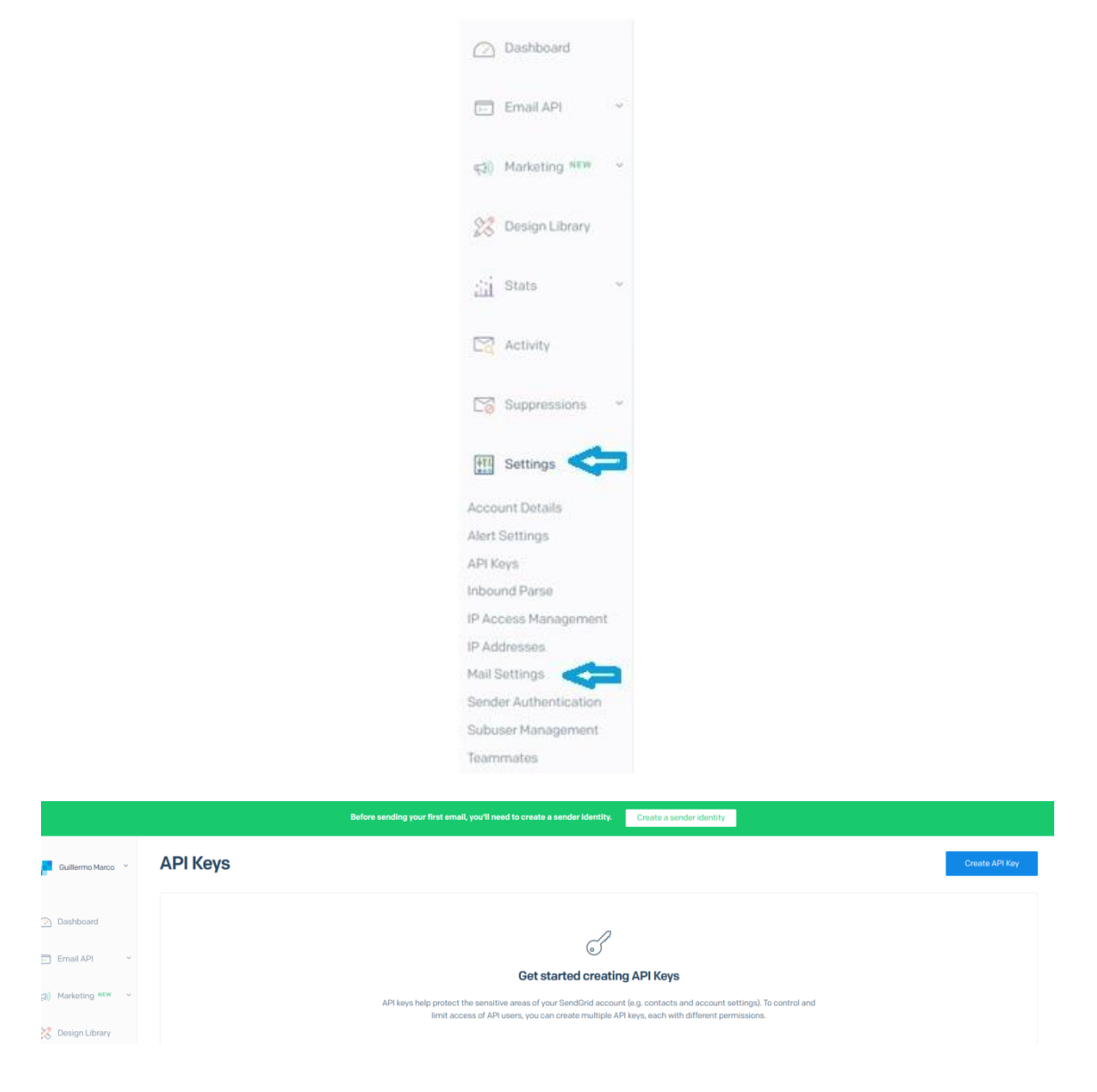

#### Y pulsaremos Create API Key

**Create API Key** 

| API Key<br>corebo | Name<br>S | ,                                                                                                    | í |
|-------------------|-----------|----------------------------------------------------------------------------------------------------|---|
| API Key           | Permi     | issions* (j)                                                                                                    |   |
| 0                 | 2*        | Full Access Allows the API key to access GET, PATCH, PUT, DELETE, and POST endpoints for all parts of your account, excluding billing and Email Address Validation.                                |   |
|                   | 2         | Restricted Access Customize levels of access for all parts of your account, excluding billing and Email Address Validation.                                                                        |   |
|                   | 2         | Billing Access<br>Allows the API key to access billing endpoints for the account. (This is especially useful for Enterprise or Partner<br>customers looking for more advanced account management.) |   |
|                   |           | Cancel Create & View                                                                                                    |   |

Pondremos un nombre a nuestra clave de API, marcaremos Full Access y luego Create & View

| () and                                                                                                   |
|----------------------------------------------------------------------------------------------------|
| API Key Created                                                                                          |
| Please copy this key and save it somewhere safe.<br>For security reasons, we cannot show it to you again |
| SG.hCmOE3qzRDenVS5MHi0Y*Q.hpoi MaEveri +iKAKHAKOL VYEVoG0z2DpkCUOVrW6SQ                                  |
| Done                                                                                                    |

Esa es nuestra clave. Debemos guardarla ya que por razones de seguridad no nos la van a mostrar otra vez, si la perdemos, deberemos crear una nueva

Pulsando sobre el número copiaremos la clave. Al pulsar sobre la clave, se activará el botón Done para cerrar esta ventana. En el paso siguiente

| API Keys                                      |         | Create API Key |
|-----------------------------------------------|---------|----------------|
| NAME                                          | ΑΡΙ ΚΕΥ | ACTION         |
| corebos<br>API Key ID: hCmOE3qzRDenVS5MHi0Y10 | J       | © ~            |

En la parte superior de la pantalla veremos una banda verde que indica que debemos crear una identidad para el envío (Sender Identity)

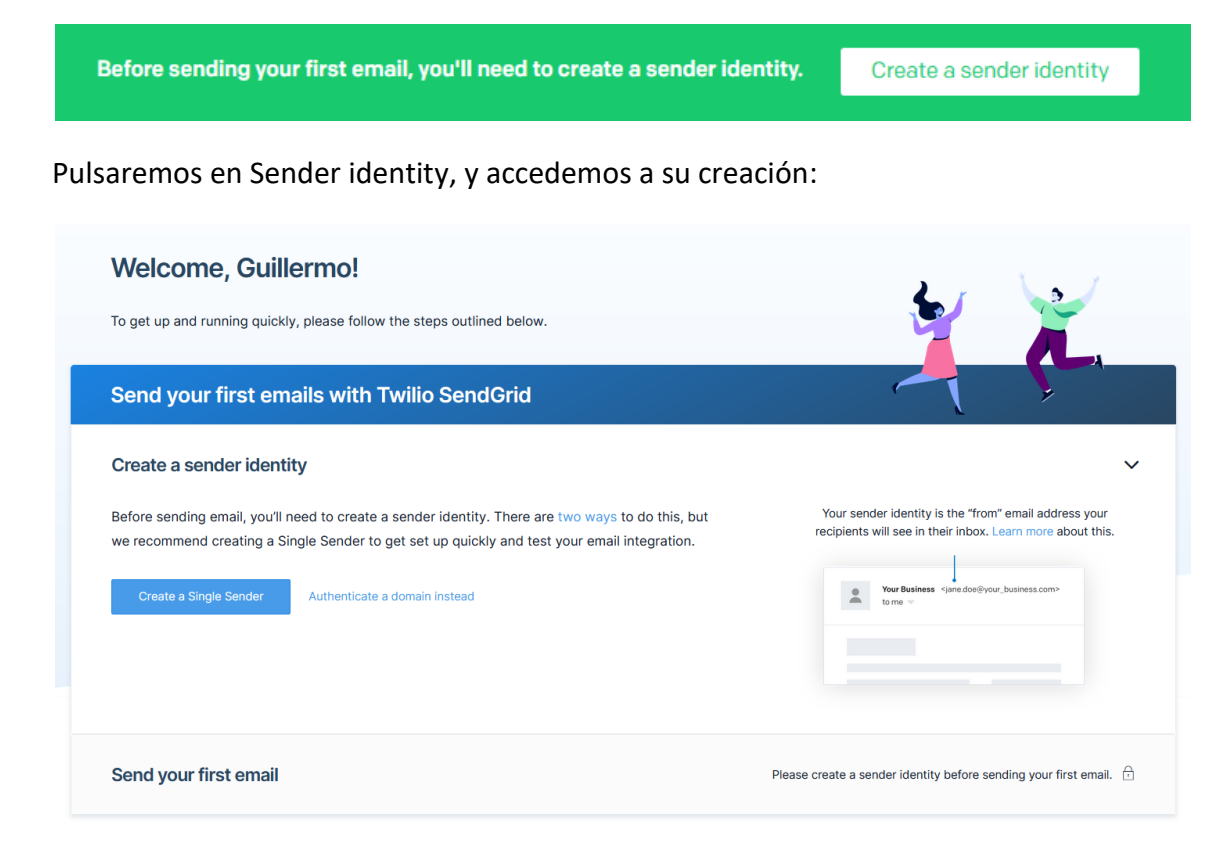

Pulsamos en Create a Sender y completamos nuestros datos.

#### **Create a Sender**

You are required to include your contact information, including a physical mailing address, inside every promotional email you send in order to comply with the anti-spam laws such as CAN-SPAM and CASL. You'll find replacement tags for this information in the footer of all the email designs SendGrid provides. Learn more

| From Name •       |                             | (i)                   |   |
|-------------------|-----------------------------|-----------------------|---|
| From Email Addres | SS •                        | ( <u>ì</u> )          |   |
| Reply To •        |                             |                       |   |
| Company Address   | •                           |                       |   |
| Company Address   | Line 2                      |                       |   |
| City •            |                             | State<br>Select State | ~ |
| Zip Code          | Country •<br>Select Country |                       | ~ |
|                   |                             |                       |   |

Es necesario hacerlo para evitar filtros antiSPAM. Lo completamos con nuestros datos, especialmente el correo que deberá ser con el que queremos que se identifiquen nuestros mensajes

| From Name •                   |                    |   |        |        |
|-------------------------------|--------------------|---|--------|--------|
| Guillermo Marco               |                    | í |        |        |
| From Email Address •          |                    |   |        |        |
| gmarco@audalabs.net           |                    | í |        |        |
| Reply To •                    |                    |   |        |        |
| gmarco@audalabs.net           |                    | i |        |        |
| Company Address •<br>audalabs |                    |   |        |        |
| Company Address Line 2        |                    |   |        |        |
| City •<br>ValenciA            |                    |   |        |        |
| Zip Code<br>46010             | Country •<br>Spain |   |        | ~      |
| Nickname •<br>guillermomarco  |                    |   |        | i      |
|                               |                    |   |        |        |
|                               |                    |   | Cancel | Create |

Recibiremos un mensaje en nuestro correo para verificarlo

| $\times$                                | A                                    |
|-----------------------------------------|--------------------------------------|
| Sender has be                           | een created                          |
| To verify sender identi<br>at gmarco@au | ty, check your inbox<br>udalabs.net. |
| Resend email                            | Close                                |

Accedemos al nuestro mail. Es posible que entre como Correo no Deseado o SPAM.

| Buscar. | Q                                 | Redactar 🦘 🦘 🖻                                                               |           |
|---------|-----------------------------------|------------------------------------------------------------------------------|-----------|
|         | Bandeja de entrada 95             | Todos 🔻                                                                      | Ordenar 🔻 |
| 4       | Borradores<br>Enviados 1          | SendGrid  Please Verify Your Single Sender                                   | 17:45     |
| 0       | Correo no deseado 🛛 🗧             | • · · · · · · · · · · · · · · · · · · ·                                      |           |
| Û       | Papelera 9                        | Sendgrid Support <ul> <li>Welcome to SendGrid! Confirm Your Email</li> </ul> | 17:17     |
| - 🗁     | audalabs.net                      |                                                                              |           |
|         | Correo electrónico no deseado     |                                                                              |           |
|         | 🗅 Junk E-mail                     |                                                                              |           |
|         | 🗅 Sent                            |                                                                              |           |
| Aña     | adir cuenta de correo electrónico |                                                                              |           |

#### Verificamos

| Plea | se Verify Your Single Sender                                                                                                    |     |
|------|----------------------------------------------------------------------------------------------------|-----|
| 0    | SendGrid <no-reply@sendgrid.com>       17:4         Para gmarco@audalabs.net       17:4         Responder Responder a todos Reenviar Borrar Añadir a remitentes seguros       Añadir a remitentes bloqueados</no-reply@sendgrid.com> | 5 [ |
|      | SendGrid                                                                                                    |     |
|      | Let's verify your single sender so you can start sending email.                                                                                                    |     |
|      | g <u>marco@audalabs.net</u>                                                                                                    |     |
|      | Your link is active for 48 hours. After that, you will need to resend the verification email.                                                                                                    |     |
|      | Verify Single Sender                                                                                                    |     |

Y ya tendremos creado nuestra identidad

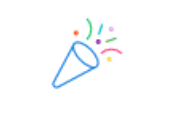

### **Sender Verified**

Congratulations! Your sender identity has been successfully verified.

Return to Single Sender Verification

Si pulsamos en Return to Single Sender Verification, veremos nuestra identidad creada

| Sender Authentication / Single Sender Verification ①                     |                                 |                |          | Create New Sender |
|--------------------------------------------------------------------------|---------------------------------|----------------|----------|-------------------|
| SENDERS                                                                  | ADDRESS                         | NICKNAME       | VERIFIED | ACTIONS           |
| Guillermo Marco<br>FROW gmarco@audalabs.net<br>REPLY gmarco@audalabs.net | audalabs<br>ValenciA, 46010 ESP | guillermomarco |          | ÷                 |

Una vez tenemos nuestra cuenta en SendGrid, debemos configurarla en Corebos. Accederemos a la configuración en:

micorebos/index.php?action=integration&module=Utilities&\_op=getconfigsendgrid

Cambiaremos micorebos por nuestra URL de acceso y accederemos a la configuración:

| Utilities 🚽 🔎 🙆 + + 🖻                                                            |                                                                                                    |
|----------------------------------------------------------------------------------|----------------------------------------------------------------------------------------------------|
| Activación SendGrid                                                              |                                                                                                    |
| Integración Activa Deshabiltado                                                  |                                                                                                    |
| Configuración para Email Transaccional<br>Sustavye el servidor de correo salente | Configuración para Email Marketing<br>solo para mensajes, emais programados y procesos creados especificamente                  |
| Activo                                                                           | Activo                                                                                                    |
| Servidor de Correo Saliente                                                      | Servidor de Correo Saliente                                                                                                    |
|                                                                                  |                                                                                                    |
| Usuario                                                                          | Usuario                                                                                                    |
|                                                                                  |                                                                                                    |
| Contraseña                                                                       | Contraseña                                                                                                    |
|                                                                                  |                                                                                                    |
|                                                                                  |                                                                                                    |
| Guardar                                                                          |                                                                                                    |
|                                                                                  | Utilities     Image: Control     Image: Control     Contraseita     Contraseita     Contraseita     Contraseita     Contraseita |

#### Configuramos nuestro Email Transaccional con estos datos:

Servidor de Correo saliente: smtp.sendgrid.net

Usuario: el nombre de nuestra api key.

#### Contraseña: Nuestra clave de API

| Integración Activa 😴 🌑<br>Habilizado                                               |                                                                                                    |
|------------------------------------------------------------------------------------|----------------------------------------------------------------------------------------------------|
| Configuración para Email Transaccional<br>Sustituye el servidor de correo saliente | Configuración para Email Marketing<br>Solo para mensajes, emais programados y procesos creados especificamente |
| <ul> <li>Activo</li> </ul>                                                         | Activo                                                                                                    |
| Servidor de Correo Saliente                                                        | Servidor de Correo Saliente                                                                                    |
| smtp.sendgrid.net                                                                  |                                                                                                    |
| Usuario                                                                            | Usuario                                                                                                    |
| corebos                                                                            |                                                                                                    |
| Contraseña                                                                         | Contraseña                                                                                                    |
| ••••••                                                                             |                                                                                                    |
|                                                                                    |                                                                                                    |
| Guardar                                                                            |                                                                                                    |

No necesitamos configurar el servidor saliente, esta configuración sustituye a la que aparece en la Configuración del CRM. Ya podremos enviar mensajes con nuestro CRM a través de SendGrid.